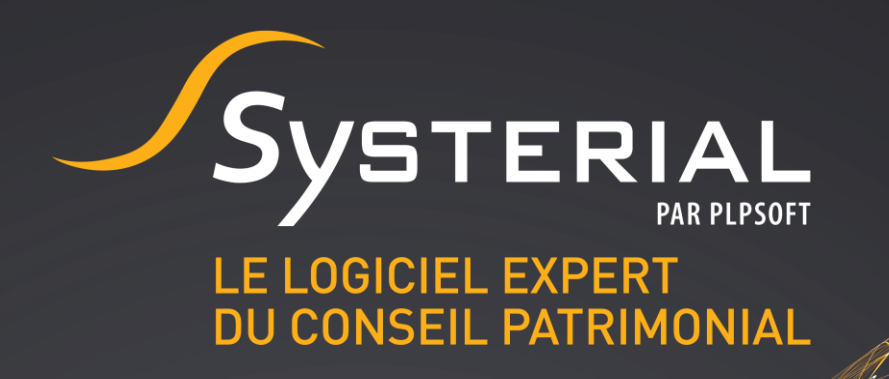

# MISE A JOUR DU 11/02/2020

Version 2.2.0

CONTACTEZ-NOUS AU 01 72 98 98 56 OU SUR ASSISTANCE@SYSTERIAL.COM

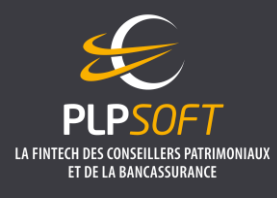

PLPSOFT est la branche d'édition de logiciels de Planète Patrimoine dédiée à la banque, l'assurance et aux professionnels du conseil Planète Patrimoine, SAS au capital de 88.901,67 euros - RCS Paris 484 699 889 25, rue de l'Abbé Groult 75015 Paris - Tel : 01 72 98 98 56 - <u>www.plpsoft.com</u>

# SOMMAIRE

| Aménagement de la cinématique des écrans                                          | 3   |
|-----------------------------------------------------------------------------------|-----|
| PRINCIPES DE NAVIGATION                                                           | 3   |
| CHOIX DU TYPE D'ETUDE                                                             | 4   |
| CREATION D'UN PARCOURS GUIDE                                                      | 5   |
| Bascule du calcul de l'IRPP par défaut sur les revenus de 2020                    | 12  |
| Mise à jour des garanties prévoyance                                              | 12  |
| Mise à jour de la bibliothèque rédactionnelle                                     | 13  |
| Suivi patrimonial automatisé                                                      | 14  |
| LOI PACTE (PLAN D'ACTION POUR LA CROISSANCE ET LA TRANSOFRMATION DES ENTREPRISES) | .14 |
| LOI DE FINANCES POUR 2020                                                         | .14 |
| AUTRES ACTUALITES                                                                 | .15 |

# AMENAGEMENT DE LA CINEMATIQUE DES ECRANS

SYSTERIAL s'enrichit de nouvelles fonctionnalités pour mieux vous accompagner dans vos analyses et vos recommandations patrimoniales :

- > standardisation de types d'études : étude successorale, étude d'optimisation de la fiscalité IR/IFI, étude prévoyance, étude de structuration des actifs, etc
- > création d'un parcours guidant l'utilisateur du choix des objectifs jusqu'à la fabrication du rapport en passant par l'identification des enjeux et le choix de solutions pour y répondre
- possibilité de visualiser le rédactionnel associé à une solution ou à un élément du rapport directement dans l'interface, sans avoir besoin de générer le rapport complet

*Si vous souhaitez conserver vos habitudes de travail antérieures, sélectionnez « Etude patrimoniale personnalisée » en type d'étude et « Parcours non guidé ». L'écran vous présentant les objectifs/enjeux/solutions ne contient plus par défaut que les éléments étudiés/pertinents mais vous pouvez visualiser toute l'arborescence des objectifs et solutions en cliquant sur la case « Etendre le choix des solutions ». Aller ensuite à « Rapport » et cliquez sur « Personnaliser avant génération ». Vous retrouverez l'écran complet auquel vous êtes habitué(e)* 

#### PRINCIPES DE NAVIGATION

Pour passer d'un écran à l'autre, vous devez utiliser les boutons de navigation. Lorsqu'un bouton est sur fond plein, c'est qu'il s'agit de l'action naturelle à effectuer. S'il est sur fond blanc, c'est qu'il s'agit d'une action alternative.

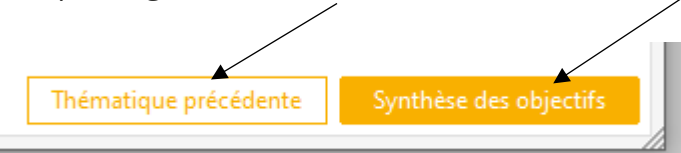

Vous disposez également d'un « fil d'ariane » pour passer d'une grande rubrique à l'autre.

| Sy Etude patri    | moniale globale         |                     |                    |             |              |          | _          |          | × |
|-------------------|-------------------------|---------------------|--------------------|-------------|--------------|----------|------------|----------|---|
| <u>D</u> ocuments | <u>C</u> alculs fiscaux | <u>S</u> uccessions | <u>P</u> révoyance | 2           |              |          |            |          |   |
| Situation         | > Type d'étude >        | Objectifs et e      | enjeux >           | Solutions   | > Synthèse   | >        | Rapport    | <u>)</u> | 1 |
| CLIENT            |                         |                     |                    |             |              |          |            |          |   |
| M. 👻              | Nom DUPONT              |                     | Prénom             | Gilles      |              | Né(e) l  | e 13/09/   | /1960 🔛  | 4 |
| Situation fa      | miliale Marié(e)        | •                   | Régime m           | natrimonial | Communauté r | éduite a | ux acquêts | •        |   |

Que vous choisissiez de suivre un parcours guidé ou non, certaines étapes clefs vous seront proposées :

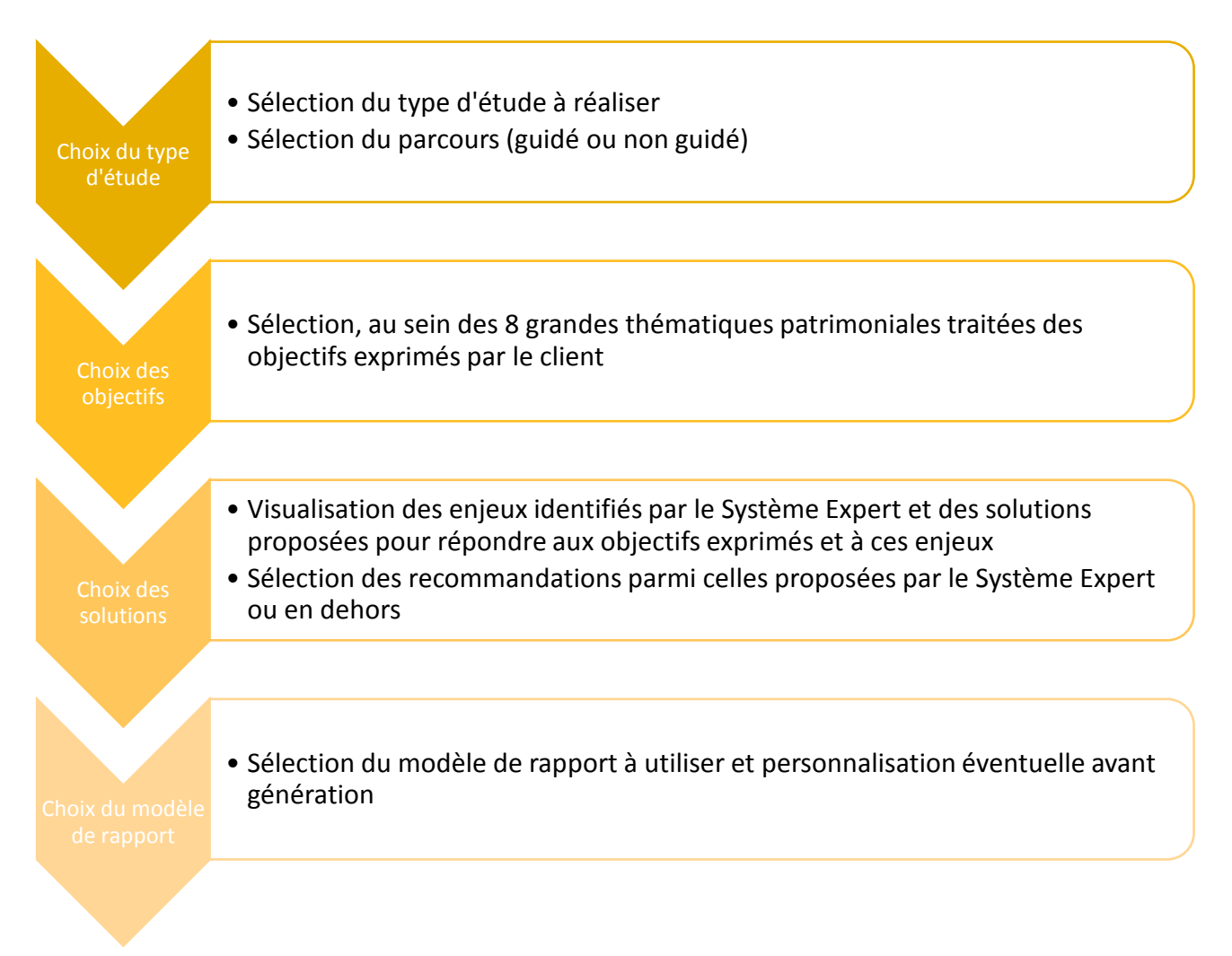

# CHOIX DU TYPE D'ETUDE

Vous disposez de 8 types d'études prédéfinies : étude patrimoniale personnalisée (étude globale), optimisation IR/IFI, succession, préparation de la retraite, prévoyance, transmission d'entreprise, structuration des actifs, protection de la famille.

Chaque étude est définie par les thèmes patrimoniaux qui y sont inclus. A chaque type d'étude correspond un modèle de rapport que l'administrateur peut personnaliser, comme par le passé, depuis le menu Administration\Rapport\Structure.

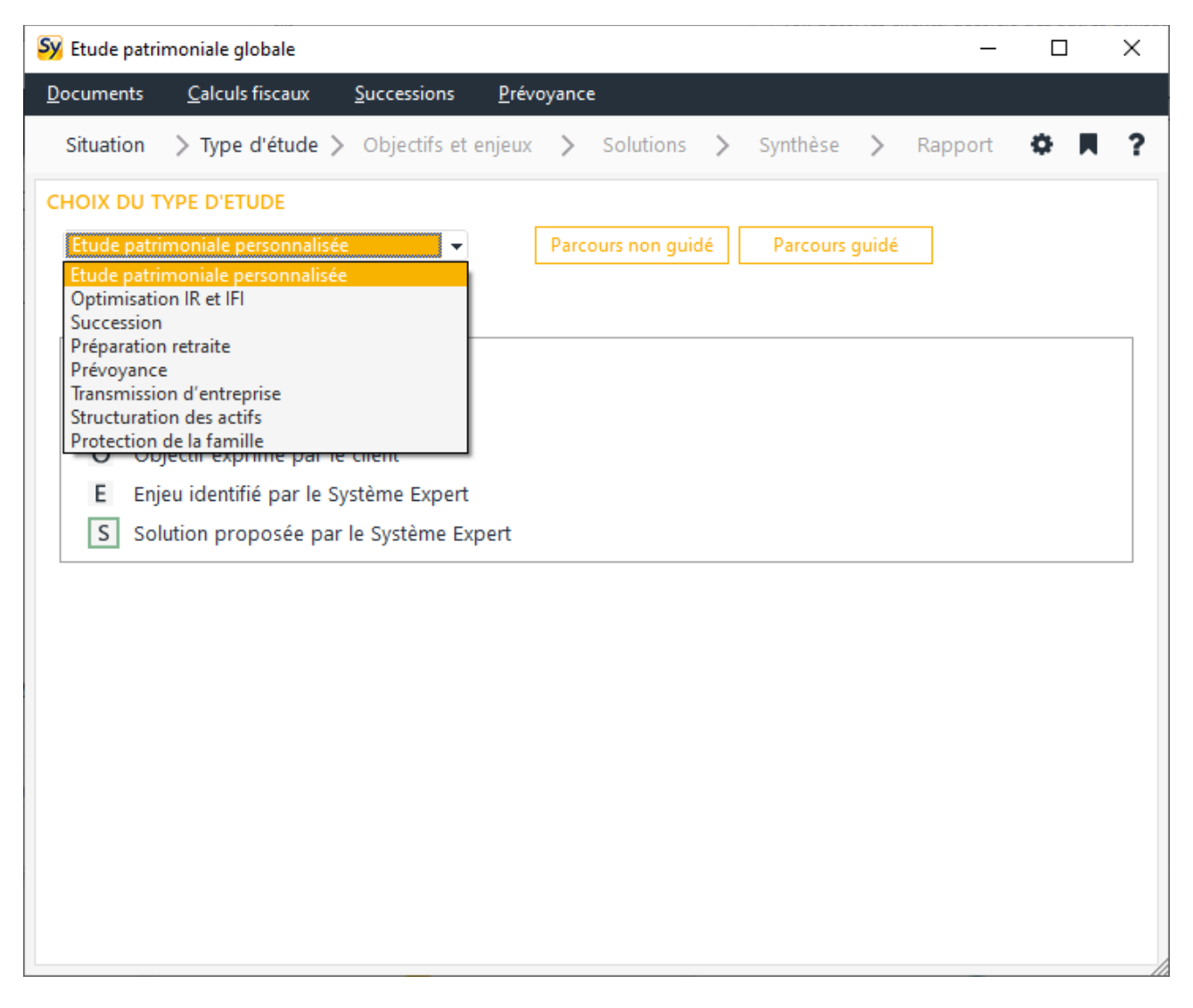

Remarque : les modèles de rapport que votre administrateur aurait pu créer antérieurement n'ont pas été supprimés. Ils sont disponibles depuis le type d'étude « Etude patrimoniale personnalisée », à l'étape « Rapport ».

# **CREATION D'UN PARCOURS GUIDE**

Pour ceux qui souhaitent avancer pas à pas dans la réalisation d'une étude sans se noyer dans des écrans volumineux, le parcours guidé est idéal. Il déroule de façon plus détaillée les 4 grandes étapes présentées ci-avant dans les principes de navigation.

# Choix des objectifs

Vous sélectionnez en premier lieu les thématiques que vous souhaitez analyser parmi celles faisant partie du type d'étude sélectionnée (8 maximum aujourd'hui dans l'étude personnalisée)

| Sy Etude patrimoniale globale -                                                 |          | ×  |  |  |  |
|---------------------------------------------------------------------------------|----------|----|--|--|--|
| Documents Calculs fiscaux Successions Prévoyance                                |          |    |  |  |  |
| Situation > Type d'étude > Objectifs et enjeux > Solutions > Synthèse > Rapport | 0 M      | ?  |  |  |  |
| THEMATIQUES A ETUDIER                                                           |          |    |  |  |  |
|                                                                                 |          |    |  |  |  |
| Liste des thématiques                                                           | Inclus   |    |  |  |  |
| Organiser la transmission et optimiser les droits à payer                       | <b>~</b> |    |  |  |  |
| Vous protéger et protéger vos proches                                           | ✓        |    |  |  |  |
| Sécuriser, gérer et valoriser votre patrimoine professionnel                    |          |    |  |  |  |
| Préparer votre retraite                                                         |          |    |  |  |  |
| Constituer et/ou valoriser un capital                                           |          |    |  |  |  |
| Percevoir des revenus complémentaires                                           |          |    |  |  |  |
| Optimiser votre fiscalité                                                       |          |    |  |  |  |
| Autres problématiques et projets                                                |          |    |  |  |  |
|                                                                                 |          |    |  |  |  |
|                                                                                 |          |    |  |  |  |
|                                                                                 |          |    |  |  |  |
|                                                                                 |          |    |  |  |  |
|                                                                                 |          |    |  |  |  |
|                                                                                 |          |    |  |  |  |
|                                                                                 |          |    |  |  |  |
|                                                                                 |          |    |  |  |  |
|                                                                                 |          |    |  |  |  |
|                                                                                 |          |    |  |  |  |
|                                                                                 | Suivar   | nt |  |  |  |

Pour chaque thématique choisie, il vous est ensuite proposé de sélectionner les objectifs exprimés le cas échéant par le client :

| SY Etude patrimoniale globale -                                                 |              | × |
|---------------------------------------------------------------------------------|--------------|---|
| Documents Calculs fiscaux Successions Prévoyance                                |              |   |
| Situation > Type d'étude > Objectifs et enjeux > Solutions > Synthèse > Rapport | 0 M          | ? |
| THEMATIQUE 1/2 : Organiser la transmission et optimiser les droits à payer      |              |   |
| Liste des objectifs                                                             | Inclus       |   |
| 🖃 🌒 Organiser la transmission et optimiser les droits à payer                   | <b>~</b>     |   |
| Avantager certains héritiers                                                    | ✓            |   |
| 🗄 🗣 Gratifier un enfant d'un premier lit                                        | ✓            |   |
| Souhait d'équité avec les autres enfants                                        |              |   |
| Eviter les problèmes liés à l'indivision successorale                           |              |   |
| Désigner un mandataire pour gérer certains biens ou protéger certains héritiers |              |   |
| Optimiser les droits de succession                                              | ✓            |   |
| Organiser la transmission du patrimoine sur plusieurs générations               |              |   |
| Optimiser la transmission de l'entreprise à un enfant                           |              |   |
|                                                                                 |              |   |
|                                                                                 |              |   |
|                                                                                 |              |   |
|                                                                                 |              |   |
|                                                                                 |              |   |
|                                                                                 |              |   |
|                                                                                 |              |   |
|                                                                                 |              |   |
|                                                                                 |              |   |
|                                                                                 |              |   |
| Thémat                                                                          | ique suivant | e |
|                                                                                 |              |   |

Une fois votre sélection terminée, un récapitulatif vous est proposé :

| Sy Etude patrimoniale globale                                                    | _            |        | × |
|----------------------------------------------------------------------------------|--------------|--------|---|
| <u>D</u> ocuments <u>C</u> alculs fiscaux <u>S</u> uccessions <u>P</u> révoyance |              |        |   |
| Situation > Type d'étude > Objectifs et enjeux > Solutions > Synthèse >          | Rapport      | 0 M    | ? |
| LISTE DES OBJECTIFS RETENUS                                                      |              |        |   |
| Niveau : 1 2 3 4                                                                 |              |        |   |
| Liste des objectifs retenus                                                      |              |        |   |
| Organiser la transmission et optimiser les droits à payer                        |              |        |   |
| Avantager certains héritiers                                                     |              |        |   |
| • Gratifier un enfant d'un premier lit                                           |              |        |   |
| Optimiser les droits de succession                                               |              |        |   |
| Vous protéger et protéger vos proches                                            |              |        |   |
| Assurer la sécurité financière de vos proches en cas d'aléa de la vie            |              |        |   |
|                                                                                  |              |        |   |
|                                                                                  |              |        |   |
|                                                                                  |              |        |   |
|                                                                                  |              |        |   |
|                                                                                  |              |        |   |
|                                                                                  |              |        |   |
|                                                                                  |              |        |   |
|                                                                                  |              |        |   |
|                                                                                  |              |        |   |
|                                                                                  |              |        |   |
|                                                                                  |              |        |   |
|                                                                                  |              |        |   |
| Modifier les objectifs Lancer l'analys                                           | e du système | expert |   |
|                                                                                  |              |        |   |

#### Choix des enjeux et solutions

Une fois lancée l'analyse du Système Expert, les enjeux identifiés vous sont présentés (voir capture d'écran ci-après).

Vous avez la possibilité de ne pas retenir certains des enjeux identifiés. Il vous suffit pour cela de décocher ceux que vous écartez.

| Sy Etude patrimoniale globale —                                                                       |          | × |  |  |  |
|----------------------------------------------------------------------------------------------------|----------|---|--|--|--|
| Documents Calculs fiscaux Successions Prévoyance                                                      |          |   |  |  |  |
| Situation > Type d'étude > Objectifs et enjeux > Solutions > Synthèse > Rapport                       | о н      | ? |  |  |  |
| ENJEUX                                                                                                |          |   |  |  |  |
| Liste des enjeux identifiés par le système expert                                                     | Inclus   |   |  |  |  |
| 🖃 T Vous protéger et protéger vos proches                                                             | ~        |   |  |  |  |
| E Vous prémunir en cas de dépendance                                                                  |          |   |  |  |  |
| - E Mieux protéger votre conjoint en cas de décès                                                     | ✓        |   |  |  |  |
| E Protéger un enfant handicapé                                                                        | ✓        |   |  |  |  |
| ⊡ ● Constituer et/ou valoriser un capital                                                             | ✓        |   |  |  |  |
| E Constituer et/ou valoriser un patrimoine pour le transmettre                                        | <b>~</b> |   |  |  |  |
| Optimiser votre fiscalité                                                                             | ✓        |   |  |  |  |
| - E Optimiser votre fiscalité sur les revenus                                                         | ✓        |   |  |  |  |
| E Optimiser votre IFI                                                                                 |          |   |  |  |  |
| 🗄 🌒 Autres problématiques et projets                                                                  |          |   |  |  |  |
| E S'affranchir du risque d'illiquidité de l'assurance vie et bénéficier d'une gestion d'actifs souple | ✓        |   |  |  |  |
| Modifier les objectifs Sol                                                                            | utions   |   |  |  |  |

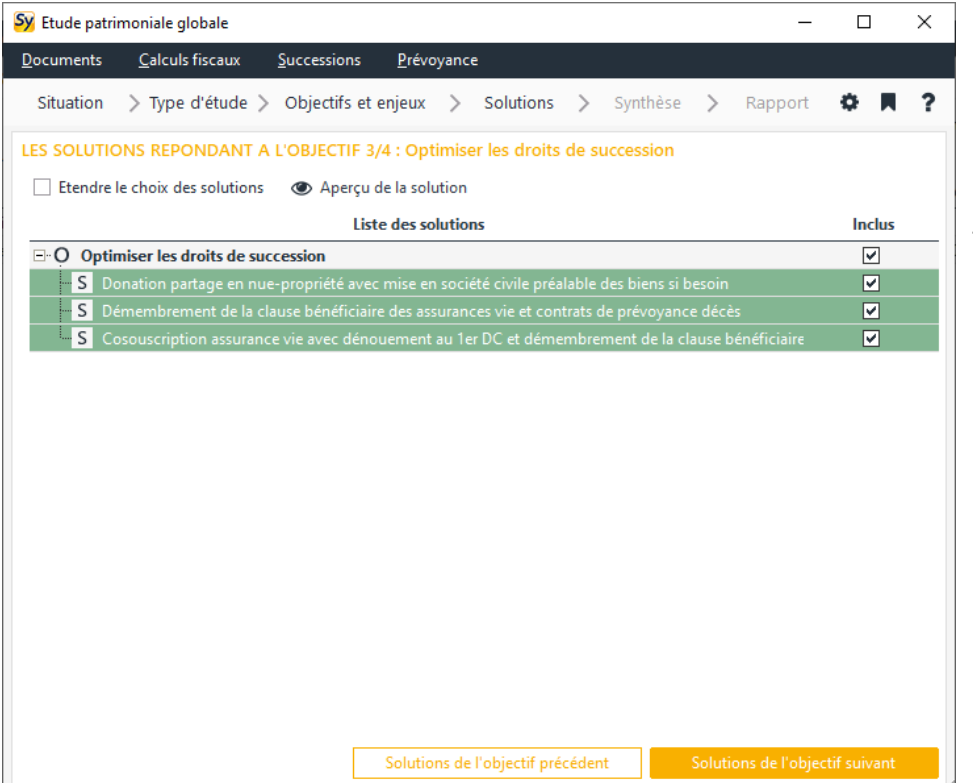

Vous sont ensuite proposées, objectif par objectif, les solutions jugées pertinentes par le Système Expert.

Vous pouvez écarter celles que vous ne souhaitez pas recommander à votre client en les décochant. Vous pouvez visualiser les autres solutions envisageables, même si elles n'ont pas été jugées pertinentes par le Système Expert, en cliquant sur la case « Etendre le choix des solutions » :

| Sy Etude patrimoniale globale -                                                                    |                     | × |
|----------------------------------------------------------------------------------------------------|---------------------|---|
| Documents Calculs fiscaux Successions Prévoyance                                                   |                     |   |
| Situation > Type d'étude > Objectifs et enjeux > Solutions > Synthèse > Rapport                    | Ф М                 | ? |
| LES SOLUTIONS REPONDANT A L'OBJECTIF 3/4 : Optimiser les droits de succession                      |                     |   |
| Etendre le choix des solutions Aperçu de la solution                                               |                     |   |
| Liste des solutions                                                                                | Inclus              |   |
| ⊡ O Optimiser les droits de succession                                                             | ✓                   |   |
| S Donation partage en nue-propriété avec mise en société civile préalable des biens si besoin      |                     |   |
| Donation en nue-propriété avec mise en société civile préalable des biens si besoin                |                     |   |
| S Démembrement de la clause bénéficiaire des assurances vie et contrats de prévoyance décès        | <ul><li>✓</li></ul> |   |
| Cosouscription assurance vie avec dénouement au 1er DC                                             |                     |   |
| S Cosouscription assurance vie avec dénouement au 1er DC et démembrement de la clause bénéficiaire |                     |   |
| Souscription simple d'une assurance vie                                                            |                     |   |
| Vente en viager de la résidence principale ou secondaire et replacement en assurance vie           |                     |   |
| Arbitrage patrimonial vers Forêts/GFF                                                              |                     |   |
| Solutions de l'objectif précédent Solutions de l'objec                                             | tif suivant         |   |
|                                                                                                    | - Jennenne          |   |

Vous pouvez alors sélectionner les solutions de votre choix.

Une fois les objectifs clients épuisés, SYSTERIAL vous présente, pour chaque enjeu identifié par le Système Expert, les solutions proposées.

Comme pour les objectifs, vous pouvez effectuer librement vos choix.

Une fois les enjeux épuisés, SYSTERIAL vous présente une synthèse des solutions que vous avez retenues pour répondre aux objectifs du client et aux enjeux identifiés. Si cela vous convient, vous pouvez passer à la fabrication du rapport en cliquant sur le bouton « Rapport ». Dans le cas contraire, cliquez si le bouton « Modifier les solutions ».

Tout au long du processus de choix des solutions, vous avez la possibilité de visualiser le rédactionnel qui sera inséré dans le rapport au titre d'une solution spécifique. Pour cela, il vous suffit de sélectionner la solution concernée dans le tableau et de cliquer sur « *Aperçu de la solution* ».

| Sy Etude patrimoniale globale -                                                                      |              | × |
|----------------------------------------------------------------------------------------------------|--------------|---|
| <u>D</u> ocuments <u>C</u> alculs fiscaux <u>S</u> uccessions <u>P</u> révoyance                     |              |   |
| Situation > Type d'étude > Objectifs et enjeux > Solutions > Synthèse > Rapport                      | 0 M          | ? |
| LES SOLUTIONS REPONDANT A L'OBJECTIF 3/4 : Optimiser les droits de succession                        |              |   |
| Etendre le choix des solutions ( Aperçu de la solution                                               |              |   |
| Liste des solutions                                                                                  | Inclus       |   |
| O Optimiser les droits de succession                                                                 | ✓            |   |
| S Donation partage en nue-propriété avec mise en société civile préalable des biens si besoin        | ✓            |   |
| Donation en nue-propriété avec mise en société civile préalable des biens si besoin                  |              |   |
| S Démembrement de la clause bénéficiaire des assurances vie et contrats de prévoyance décès          | ✓            |   |
| Cosouscription assurance vie avec dénouement au 1er DC                                               |              |   |
| - S Cosouscription assurance vie avec dénouement au 1er DC et démembrement de la clause bénéficiaire | ✓            |   |
| Souscription simple d'une assurance vie                                                              |              |   |
| Vente en viager de la résidence principale ou secondaire et replacement en assurance vie             |              |   |
| Arbitrage patrimonial vers Forêts/GFF                                                                |              |   |
|                                                                                                    |              |   |
|                                                                                                    |              |   |
|                                                                                                    |              |   |
|                                                                                                    |              |   |
|                                                                                                    |              |   |
|                                                                                                    |              |   |
|                                                                                                    |              |   |
|                                                                                                    |              |   |
|                                                                                                    |              |   |
|                                                                                                    |              |   |
| Solutions de l'objectif précédent Solutions de l'obje                                                | ctif suivant |   |
| Solutions de l'objectit précédent                                                                    | cen suivant  |   |

Une fenêtre de visualisation s'ouvre :

| Zoom : | • •                                                                                                    | × |
|--------|----------------------------------------------------------------------------------------------------|---|
|        |                                                                                                    | ^ |
|        |                                                                                                    |   |
|        | La co-souscription d'un contrat d'assurance vie avec<br>dénouement au 1er décès et la rédaction d'une<br>clause bénéficiaire démembrée                                                                                                    |   |
|        | Vous n'avez pas exploité pleinement les possibilités offertes par l'assurance vie pour optimiser la fiscalité<br>sur la transmission de votre patrimoine.                                                                                                    |   |
|        | Vous pouvez en effet encore transmettre des capitaux à vos enfants par une assurance-vie en exonération<br>totale de toute taxation jusqu'à concurrence de 712 500 euros.                                                                                                    |   |
|        | Etant mariés sous un régime de communauté et ayant des droits de succession à acquitter lors du décès du<br>conjoint survivant, <b>nous vous recommandons de réaliser une co-souscription avec dénouement au</b><br><b>premier décès, assortie d'une clause bénéficiaire démembrée</b> , plutôt qu'une souscription simple d'un<br>contrat d'assurance vie. |   |
|        | Vous trouverez ci-après une présentation détaillée de l'intérêt d'une telle solution.                                                                                                    | ~ |
| <      |                                                                                                    | > |

#### Choix du modèle de rapport et personnalisation

A l'étape rapport, vous pouvez :

Choisir le modèle à utiliser. Dans le cas des études thématiques, il n'y a pour l'instant qu'un modèle de rapport dit détaillé. Un modèle simplifié vous sera proposé lors d'une prochaine version.

Dans le cas de l'étude patrimoniale personnalisée, vous retrouvez tous les modèles dont vous disposez actuellement : modèles que nous vous avions fournis par défaut, modèles que votre administrateur a créés... N'hésitez pas, si vous êtes administrateur, à supprimer les modèles qui ne vous servent pas, en allant dans le menu Administration\Rapport\Structure

Générer le rapport. Vous avez la possibilité de personnaliser la composition du rapport, en fonction des libertés laissées par votre administrateur sur le modèle choisi, en cliquant sur le bouton « Personnaliser avant génération ». Vous retrouvez alors la fenêtre à laquelle vous étiez habitué(e) antérieurement et qui vous permet d'agir -dans les limites fixées par l'administrateur- sur la restitution de la situation patrimoniale et sur les solutions recommandées.

| Sy Etude patrimoniale globale                                                                      | - 🗆                                                                                                    | ×  |
|----------------------------------------------------------------------------------------------------|----------------------------------------------------------------------------------------------------|----|
| Documents <u>C</u> alculs fiscaux <u>S</u> uccessions <u>P</u> révoyance                           | ſ                                                                                                    |    |
| Situation > Type d'étude > Objectifs et enjeux > Solutions > Synthèse > Rapport                    | 0 R                                                                                                    | ?  |
| PERSONNALISATION DES ELEMENTS DU RAPPORT                                                           |                                                                                                    |    |
| Niveau : 1 2 3 4 Sélectionner toutes les propositions du Sys                                       | tème Expert                                                                                                    | ✓  |
| Apercu de l'élément                                                                                |                                                                                                    |    |
| Elements                                                                                           | Inclure                                                                                                    | 1  |
| Legs entre concubins assorti d'une assurance décès                                                 |                                                                                                    |    |
| Utilisation de l'assurance vie pour mieux protéger son partenaire de PACS                          |                                                                                                    |    |
| Utilisation de l'assurance vie pour mieux protéger son concubin                                    |                                                                                                    |    |
| 🕀 🌒 Aménagement du mode de vie commune                                                             |                                                                                                    |    |
| - Se pacser                                                                                        |                                                                                                    |    |
| Se marier                                                                                          |                                                                                                    |    |
| Protection sur la résidence principale                                                             | <b>v</b>                                                                                                    |    |
| S La donation entre époux au dernier vivant pour maîtriser la résidence principale                 | <b>V</b>                                                                                                    |    |
| Stipuler une clause de préciput sur la résidence principale                                        |                                                                                                    |    |
| - Mettre en communauté la résidence principale et stipuler une clause de préciput                  |                                                                                                    |    |
| L- Acquisition de la résidence principale en démembrement de propriété croisé                      |                                                                                                    |    |
| 🗄 🍨 Protection maximale du conjoint                                                                |                                                                                                    |    |
| Aménagement du régime matrimonial (communauté universelle avec attribution intégrale au survivant) |                                                                                                    |    |
| 부· 튼 Protéger un enfant handicapé                                                                  | <ul> <li>Image: A start of the start of the start of</li></ul> |    |
| 🕂 🌩 Constitution d'un capital                                                                      | <b>~</b>                                                                                                    |    |
| S Epargne handicap et rente survie                                                                 | ✓                                                                                                    |    |
| 🕂 🗣 Transmission d'actifs pour assurer le niveau de vie                                            | ✓                                                                                                    |    |
| S Libéralité démembrée, résiduelle ou graduelle                                                    | ✓                                                                                                    |    |
| S Renonciation anticipée à l'action en réduction des frères et sœurs                               | ✓                                                                                                    |    |
| 🖻 🗣 Désignation d'un mandataire                                                                    |                                                                                                    |    |
| Mandat de protection future concernant l'enfant                                                    |                                                                                                    |    |
| O Assurer la sécurité financière de vos proches en cas d'aléa de la vie                            | ✓                                                                                                    | -  |
|                                                                                                    |                                                                                                    |    |
| <u>G</u> énérer                                                                                    | eto <u>R</u> eto                                                                                                    | ur |

# BASCULE DU CALCUL DE L'IRPP PAR DEFAUT SUR LES REVENUS DE 2020

L'année 2020 a été ajoutée dans le moteur de calcul de l'impôt sur les revenus et définie comme année par défaut. Rappelons que si vous ouvrez de nouveau un dossier pour lequel une année antérieure a été utilisée, vous devez sélectionner l'année 2020 dans la fenêtre détaillée du calcul de l'IRPP si vous souhaitez faire le calcul pour l'exercice 2020.

Pour mémoire, la loi de finances pour 2020 a modifié le calcul de l'impôt à compter du 1<sup>er</sup> janvier 2020, principalement sur les points suivants :

- modification du barème progressif (baisse du taux de la première tranche de 14% à 11% et ajustement des tranches de telle sorte à neutraliser la baisse pour les TMI  $\ge$  41%)
- renforcement de la décote
- suppression de la réfaction d'impôt de 20% pour les foyers modestes, celle-ci se trouvant de fait intégrée dans le nouveau calcul

# **MISE A JOUR DES GARANTIES PREVOYANCE**

Cette version de SYSTERIAL intègre la mise à jour trimestrielle des garanties des régimes obligatoires de prévoyance.

# MISE A JOUR DE LA BIBLIOTHEQUE REDACTIONNELLE

Vous trouverez ci-dessous la liste des briques rédactionnelles impactées par la présente mise à jour.

| Type action  | Nom de la brique              | Principales modifications réalisées                                                                           |
|--------------|-------------------------------|----------------------------------------------------------------------------------------------------|
| Modification | Avie Constit Valo             | Actualité réglementaire (loi PACTE) concernant les fonds                                                      |
|              |                               | eurocroissance + point d'attention sur le support en euros                                                    |
| Modification | Contrat_Assurance_Vie         | Ajout d'un paragraphe sur les Fonds d'Assurance                                                               |
| modification | _Luxembourgeois               | Spécialisés (FAS)                                                                                             |
| Modification | Contrat_Madelin_Retraite      | Modification du titre dans la brique                                                                          |
| Modification | DDV                           | Simplification rédactionnelle                                                                                 |
|              |                               | Actualité réglementaire loi de finances pour 2020 :                                                           |
| Modification | Donation_Fiscalite            | dematerialisation de la declaration de don familial de                                                        |
|              | Entreprise Paiement           | Actualisation du taux d'intérêt applicable au paiement                                                        |
| Modification | Differe Droits                | différé et fractionné des droits de succession                                                                |
| Modification | Epargne Salariale             | Corrections orthographiques                                                                                   |
| mouncation   |                               | Actualisation du taux intérêt applicable au paiement différé                                                  |
| Modification | Financement_Droits_Succession | et fractionné des droits de succession                                                                        |
|              |                               | Actualité réglementaire loi de finances pour 2020 :                                                           |
| Modification | Immobiliar Defiscalization    | plusieurs ajustements sur les différents régimes de                                                           |
| Mounication  |                               | défiscalisation (prorogation, durcissements,                                                                  |
|              |                               | assouplissements,)                                                                                            |
| Modification | ISF_Forets                    | Correction de style                                                                                           |
| Modification | Legs                          | Correction de style                                                                                           |
| Modification | PMF ECPI FIP                  | Actualité réglementaire loi de finances pour 2020 :                                                           |
| Woulleation  |                               | passage de 18% à 25% du taux de réduction IR-PME                                                              |
| Modification | Prevoyance_Madelin            | Actualisation du plafond Madelin Prévoyance                                                                   |
|              |                               | Actualité réglementaire loi de finances pour 2020 :<br>réinvectissement dans les structures de capital riegue |
| Modification | PV_Titres_Apport_Cession      | et délai de détention en cas de donation des titres de la                                                     |
|              |                               | holding                                                                                                    |
|              |                               | Aiustement du plafond de déductibilité du taux de                                                             |
| Modification | Rbt_CCA                       | rémunération des comptes courants d'associés                                                                  |
| Modification | RP_DDV                        | Simplification rédactionnelle                                                                                 |
| Madification | DD Miss Communaute Dresinut   | Modification des frais de mise en communauté d'un bien à                                                      |
| Modification | RP_Mise_communaute_preciput   | partir de janvier 2020                                                                                        |
| Modification |                               | Actualité réglementaire loi de finances pour 2020 :                                                           |
|              | Transfo_Location_Nue_Meublee  | suppression de la condition d'inscription au RCS pour être                                                    |
|              |                               | LMP                                                                                                    |
|              | Transmission Transgenerations | Actualité réglementaire loi de finances pour 2020 :                                                           |
| Modification | <br>_Donations_Aba_Art790G    | dématérialisation de la déclaration de don familial de                                                        |
|              | _Version_COMPLETE             | somme d'argent                                                                                                |

Le détail des modifications est communiqué à l'administrateur lors de l'installation de la mise à jour de SYSTERIAL, grâce à l'assistant de mise à jour de la bibliothèque des briques rédactionnelles.

# SUIVI PATRIMONIAL AUTOMATISE

Cette version intègre le suivi patrimonial automatisé portant sur les évolutions législatives et réglementaires récentes, en particulier celles contenues dans la loi de finances pour 2020 (voir le résumé ci-après). Ces évolutions sont détaillées dans le document de suivi patrimonial (<u>cliquez-ici</u> pour télécharger ce document).

Les briques rédactionnelles impactées par ces évolutions récentes ont été modifiées. Le Système Expert est en mesure de détecter - parmi les études réalisées dans le passé - les clients concernés et en quoi ils sont concernés.

Vous avez la possibilité de leur adresser le document de suivi patrimonial par courrier ou par email, en utilisant la fonctionnalité de publipostage accessible dans WORD.

# LOI PACTE (PLAN D'ACTION POUR LA CROISSANCE ET LA TRANSOFRMATION DES ENTREPRISES)

# Epargne retraite

# Disponibilité du PERin depuis le 01/10/2019

Présentation des principaux avantages du PERin et points d'attention par rapport aux anciens contrats d'épargne retraite (en particulier PERP et Madelin).

# <u>Assurance vie</u>

# Simplification des contrats eurocroissance

Nouvelle version des contrats eurocroissance en principe commercialisée dans le courant du 1er trimestre 2020.

# LOI DE FINANCES POUR 2020

# Investissements financiers de défiscalisation

# Investissements dans les PME

Augmentation du taux de la réduction IR-PME (Madelin) de 18% à 25%, sous conditions (date d'entrée en vigueur suspendue à une décision de la commission européenne).

# FIP CORSE et FIP DOM-COM

Diminution du taux de la réduction IR de 38% à 30%, sous conditions (date d'entrée en vigueur suspendue à une décision de la commission européenne).

# Investissements immobiliers de défiscalisation

Divers ajustements des dispositifs de défiscalisation immobilière : Pinel-neuf, Pinel-ancien (Denormandie), Cosse ancien.

# Location meublée

Suppression du critère d'inscription au RCS pour définir le caractère professionnel ou non d'une location meublée et conséquences sur le régime social de la location meublée.

# Régime de l'apport-cession de titres et donation

Modification des conditions de réinvestissement dans les structures de capital-risque ainsi que du délai de conservation des titres reçus par le donataire en cas de donation.

# **AUTRES ACTUALITES**

Le document intègre aussi des éléments d'actualité patrimoniale qui n'entrent pas stricto-sensu dans le suivi patrimonial automatisé, mais qui peuvent intéresser vos clients. Ces éléments, détaillés dans le document annexé au courrier/mail de suivi, sont les suivants :

# <u>Assurance vie</u>

Les produits issus des primes versées à compter du 10/10/2019 sur les bons ou contrats de capitalisation ou d'assurance-vie souscrits avant le 01/01/1983 deviennent imposables pour les rachats effectués à compter du 01/01/2020.

# <u>Pacte Dutreil</u>

Annulation par le Conseil d'Etat des commentaires de l'administration fiscale concernant les sociétés réalisant une activité mixte (arrêt du 23 janvier 2020 (n°435562)).

# Contrat de capitalisation

Evolution de la position de l'administration fiscale quant au prix d'acquisition d'un contrat de capitalisation reçu par donation ou succession (BOI-RPPM-RCM-20-10-20-50, § 225).

# Procédure d'abus de droit à but principalement fiscal

Publication par l'administration fiscale de ses commentaires relatifs à l'article L. 64 A du LPF, par une mise à jour de la base BOFiP en date du 31/01/2020 (BOI-CF-IOR-30-20-20200131).